## İmzager programı ile doğrulanabilir olarak PDF imzalayabilmek için:

- Güncel Java Kurulumunun yapılması gerekiyor

https://www.java.com/tr/

- İmzager Uygulamasının Kurulumunun yapılması gerekiyor

http://www.oaibftp.com/bilsis/05. esya-imzager-2.5.5-x64.exe

- itextpdf.jar dosyasının indirilip C:\Program Files (x86)\Imzager\ Klasörünün içine atılması gerekli

http://www.oaibftp.com/itextpdf-5.5.13.jar

- İmzager uygulaması açıksa kapatılıp tekrar açıldıktan sonra Seçenekler kısmından İmza Dosya

Tipinin PAdES olarak seçilmesi gerekli

| 🛠 Seçenekler                                                                                                    |                                                                                        |              |
|----------------------------------------------------------------------------------------------------|----------------------------------------------------------------------------------------|--------------|
| Genel E-Yazışma Seçe                                                                                                    | ekleri Zaman Damgası Ayarları Akıllı Kart Ayarları Proxy Ayarları                      |              |
| <ul> <li>Sadece nitelikli sertifik</li> <li>İmza detaylarını göster</li> <li>İmzalama sırasında va</li> <li>Doğrulamada sıkı refe</li> <li>İmza Avarları</li> </ul> | larla çalış.<br>sayılan zaman damgası sunucuyla çalış.<br>ans kullanımını zorunlu kıl. |              |
|                                                                                                    |                                                                                        |              |
| İmza Dosya Tipi :                                                                                                    | PAdES imza                                                                             |              |
| İmzalama Algoritması :                                                                                                    | Elektronik Yazışma Formatı                                                             |              |
|                                                                                                    | CAdES Avrik Imza                                                                       |              |
| Dil : Türkçe                                                                                                    | XAdES Tümlesik İmza                                                                    |              |
|                                                                                                    | XAdES Ayrık İmza                                                                       |              |
|                                                                                                    | XAdES Zarflanmış İmza                                                                  |              |
|                                                                                                    | PAdES Imza                                                                             |              |
|                                                                                                    | 42                                                                                     |              |
|                                                                                                    |                                                                                        |              |
|                                                                                                    |                                                                                        |              |
|                                                                                                    |                                                                                        |              |
|                                                                                                    |                                                                                        |              |
|                                                                                                    |                                                                                        |              |
|                                                                                                    |                                                                                        |              |
|                                                                                                    |                                                                                        |              |
|                                                                                                    |                                                                                        |              |
|                                                                                                    |                                                                                        |              |
|                                                                                                    |                                                                                        |              |
|                                                                                                    |                                                                                        |              |
|                                                                                                    |                                                                                        | Uygula Tamam |

- Bu ayarlar yapıldıktan sonra İmzager ile PDF dosya uzantıları doğrulanabilir şekilde imzalanabiliyor olacaktır.
- Anlık imza seçildikten sonra imza kart şifresi girildikten sonra PDF imzalanmış olacaktır.
- İmzalanan PDF dosya, adına signed eklentisi ile yeniden yaratılıyor.
- Signed uzantısı eklenmiş PDF dosyasının tarafımıza KEP aracılığı ile iletilmesi yeterli olacaktır.

Not 1: Adobe programı ile imzalanan dosyalar tarafımızca **doğrulanamamaktadır!** Not 2: Daha önceden elektronik imza atılmış bir evrak İmzager programından tekrar imzalanamaz. İmzager ile ilk taranmış haline imza atmak gerekiyor.